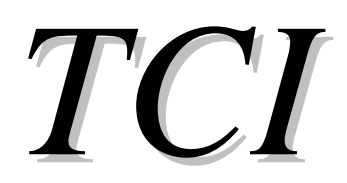

Analisi, progetto, verifica e disegno di travi in calcestruzzo armato

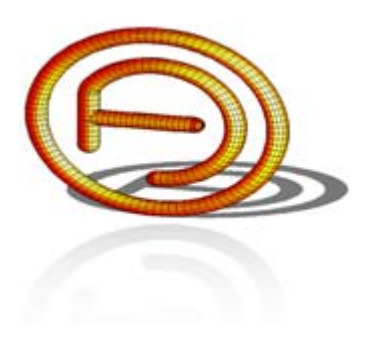

dott. ing. FERRARI Alberto www.ferrarialberto.it

# ESEMPI APPLICATIVI

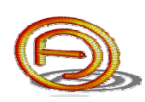

#### PREMESSA

Di seguito sono riportati alcuni esempi applicativi che è possibile seguire passo-passo nella definizione di tutti i dati di input; i files di esempio sono distribuiti nella cartella "*Esempi*".

La lettura di questo documento presuppone la conoscenza della "*Guida dell'utente*" in cui si trovano anche utili informazioni per l'utilizzo del programma.

Per ogni dubbio, segnalazione d'errore o consigli, contattare: dott. ing. FERRARI Alberto via Montemaderno, 40 25088 Toscolano Maderno (BS) Cell. 347.5562749, Tel. 0365.548413 E-mail: <u>ferrarialberto@ferrarialberto.it</u> Pec: <u>ferrarialberto@pec.ferrarialberto.it</u> Sito internet: <u>www.ferrarialberto.it</u>

### SOMMARIO

| 1. Analisi di una trave continua a due campate | 5  |
|------------------------------------------------|----|
| 2. Analisi di una trave su suolo elastico1     | 11 |

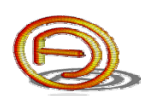

#### **1. ANALISI DI UNA TRAVE CONTINUA A DUE CAMPATE**

L'esempio riportato di seguito è distribuito nella cartella "*Esempi*" col nome "*Esempio1.tci*"; è possibile consultarlo per verificare i dati di input e di output.

Si ipotizzi di dover svolgere l'analisi strutturale della trave T12, indicata in figura, di un solaio tipo predalle h=4+20+4=28 cm destinato a civile abitazione con i seguenti carichi caratteristici di progetto:

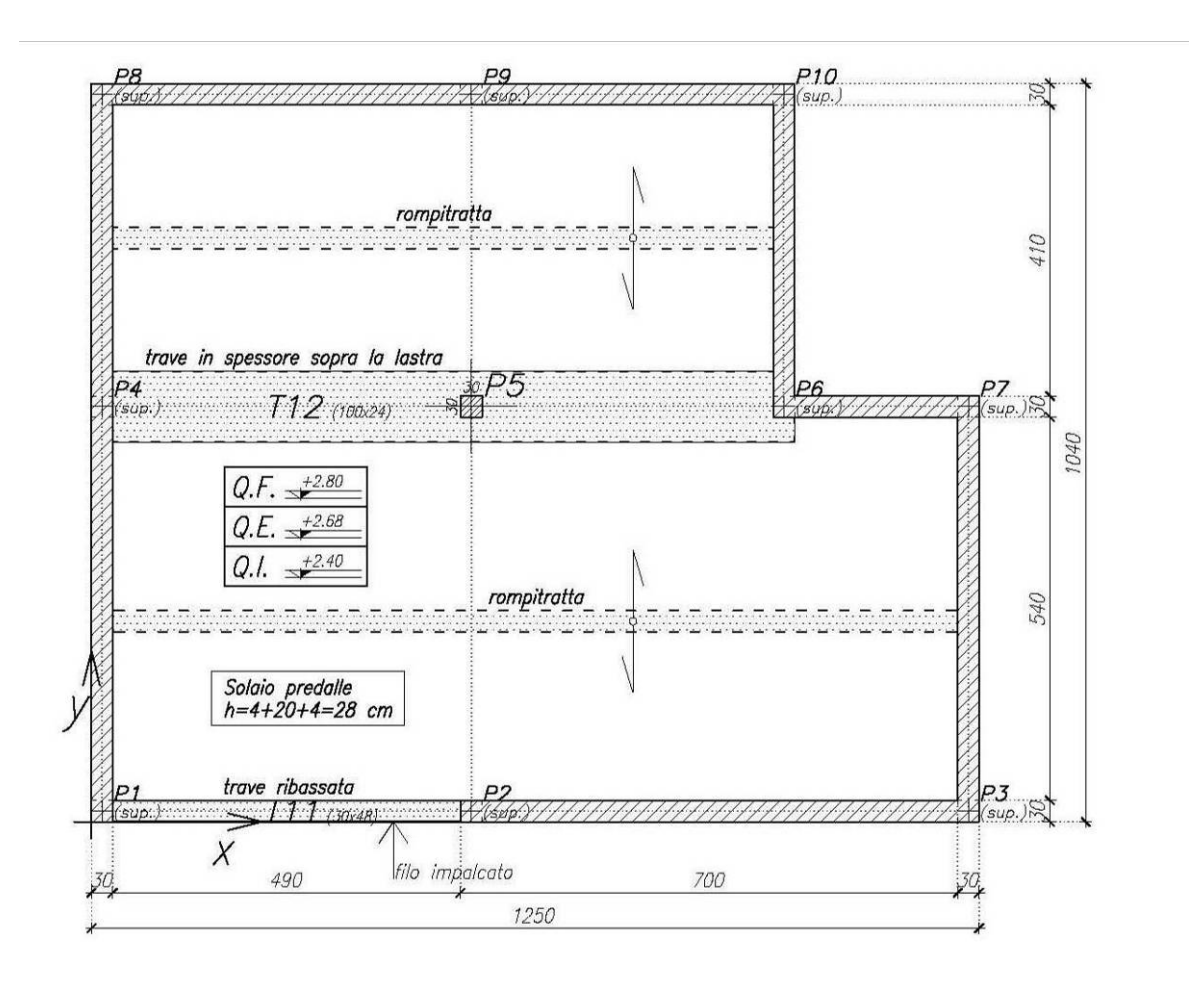

#### Fig. 1 - Pianta dell'impalcato.

| Peso proprio              | G <sub>1k</sub> | 3.85 | kN/m <sup>2</sup> |
|---------------------------|-----------------|------|-------------------|
| Carico permanente portato | G <sub>2k</sub> | 2.00 | kN/m <sup>2</sup> |
| Carico variabile          | Q <sub>1k</sub> | 2.00 | kN/m <sup>2</sup> |

Scegliete *Nuovo* dalla *toolbar* del form principale, quindi selezionate la finestra delle sezioni rettangolari. Trattandosi di una trave continua a due campate con sezione ipotizzata costante, digitate le sue dimensioni (100x28).

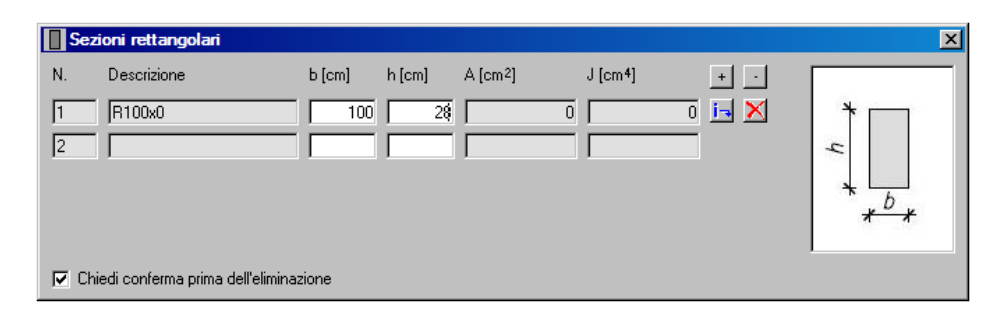

Fig. 2 - Definizione della sezione.

Selezionate successivamente il *form* delle luci e definite le due campate, rispettivamente di 5.20 m e 4.40 m; associate a ciascuna delle due campate la sezione definita.

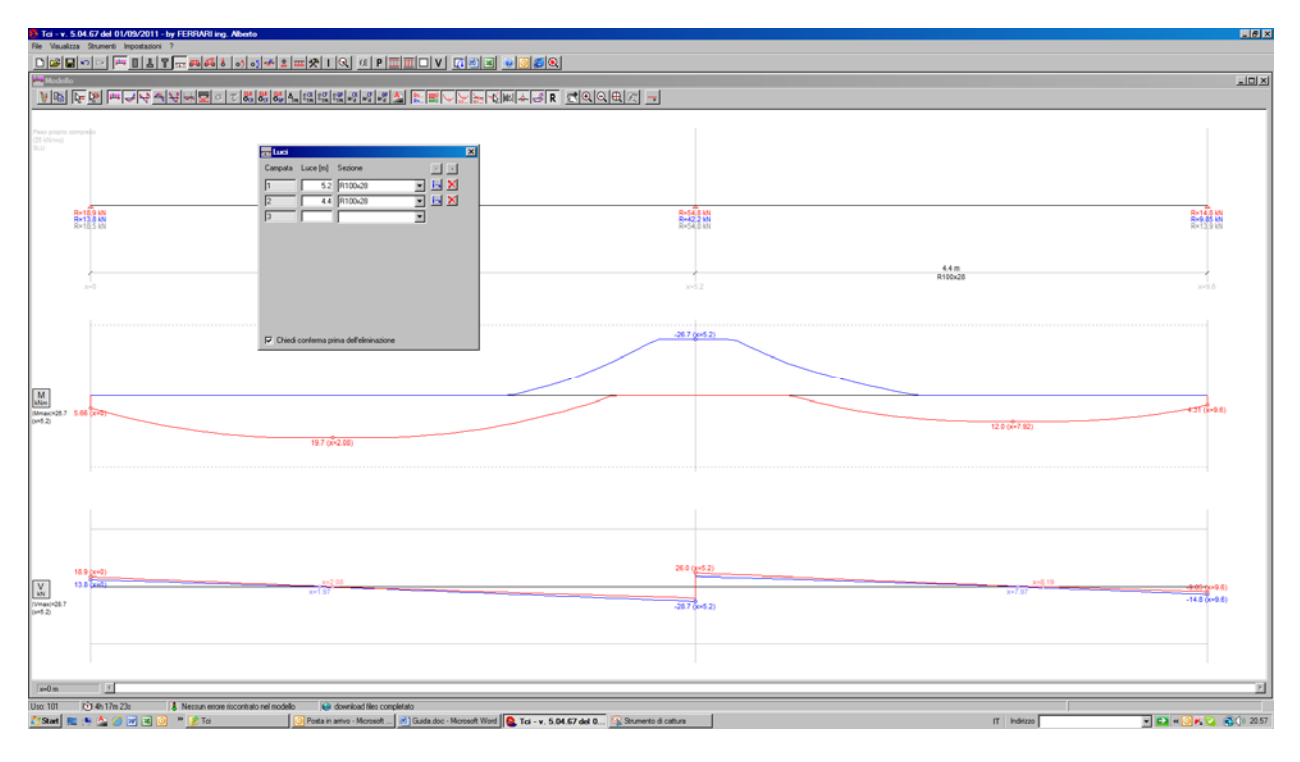

Fig. 3 - Definizione della campate.

E' possibile notare da subito come *TCI* abbia disegnato nel *form* modello i diagrammi del taglio e del momento, dovuti al peso proprio della struttura, considerato di default.

Considerando un'area di influenza di 5.88 m, i carichi permanente e variabile agenti su entrambe le campate valgono G=34.4 kN/m e Q=11.7 kN/m. Per definire tali carichi visualizzate la tabella dei carichi uniformemente distribuiti premendo sul pulsante  $\frac{100}{100}$  della *toolbar* del form principale.

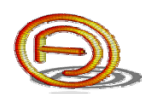

I diagrammi visualizzati sono relativi al metodo di analisi scelto, di default quello delle tensioni ammissibili; per settare come metodo di calcolo gli stati limite, visualizzare il form delle opzioni di calcolo 🕅.

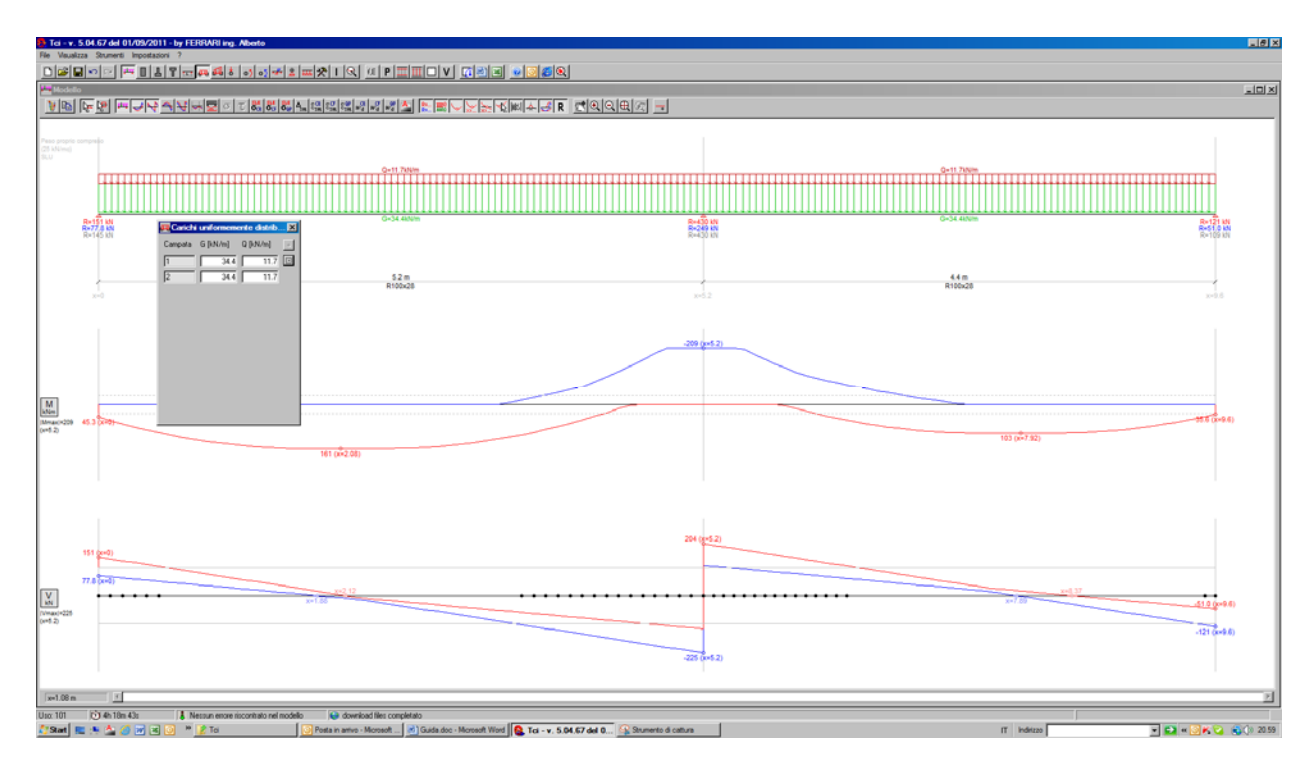

Fig. 4 - Definizione dei carichi uniformemente distribuiti.

Come è possibile constatare, in pochissimi e semplici dati di input si è rapidamente eseguita l'analisi strutturale di quest'esempio.

E' possibile definire la larghezza degli appoggi per "cimare" i diagrammi delle azioni interne; per farlo aprite la tabella dei vincoli.

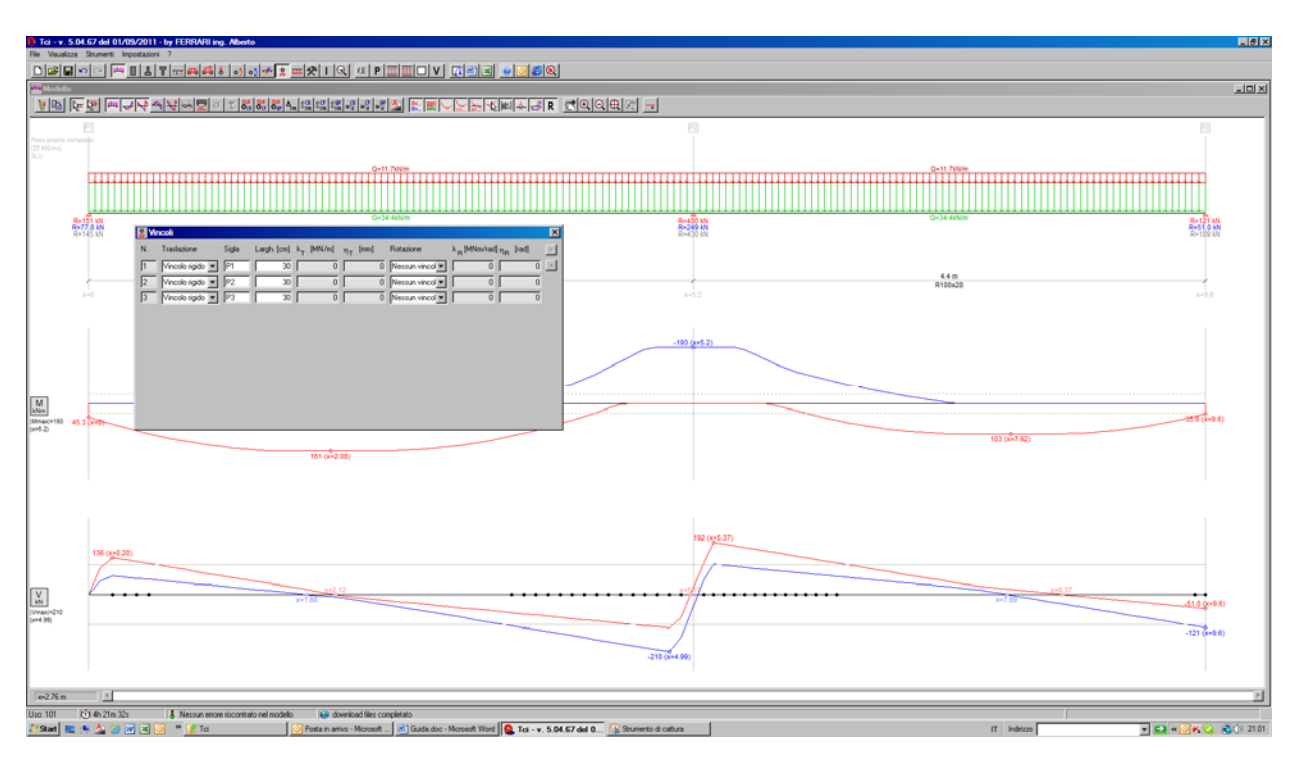

Fig. 5 - Definizione della larghezza dei vincoli.

A questo punto si procede con la progettazione (solo versioni Basic e Professional): premete il pulsante fE per definire le caratteristiche meccaniche del calcestruzzo e dell'acciaio, quindi col pulsante  $\mathbf{P}$  definite i parametri di progettazione e premete il pulsante "Progetta".

| Tor v. 504 67 del 00/07/011 - by FERRAR Ing. Nonto     The Youlday Standar Ingention ?     Tor Value 1 - Landard - Ended Ended and Annual Annual An                                                                                                    | × |
|----------------------------------------------------------------------------------------------------|---|
|                                                                                                    | × |
|                                                                                                    |   |
| Act of 20 to<br>bit of 20 to<br>bit of 20 to<br>b |   |
| Access         Barreline         Dill         Call         Constraints         Call         Constraints         Call         Call <thc< td=""><td></td></thc<>                                                                                                    |   |
| Max 200         Last Minit         This         Address of the flucture         This         Address of the flucture         Address of the flucture         Address of the flucture         Addres of the flucture         Address of the fluct                                                                                                    |   |
| P         414 sp. 1449           1         414 sp. 1449                                                                                                    |   |
| 10 4416 mt (+560                                                                                                    |   |
|                                                                                                    | 1 |

Fig. 6 - Caratteristiche meccaniche e parametri di progettazione.

In seguito si modificano staffe ed armature longitudinali finché tutte le verifiche non risultano soddisfatte.

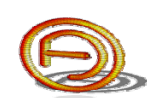

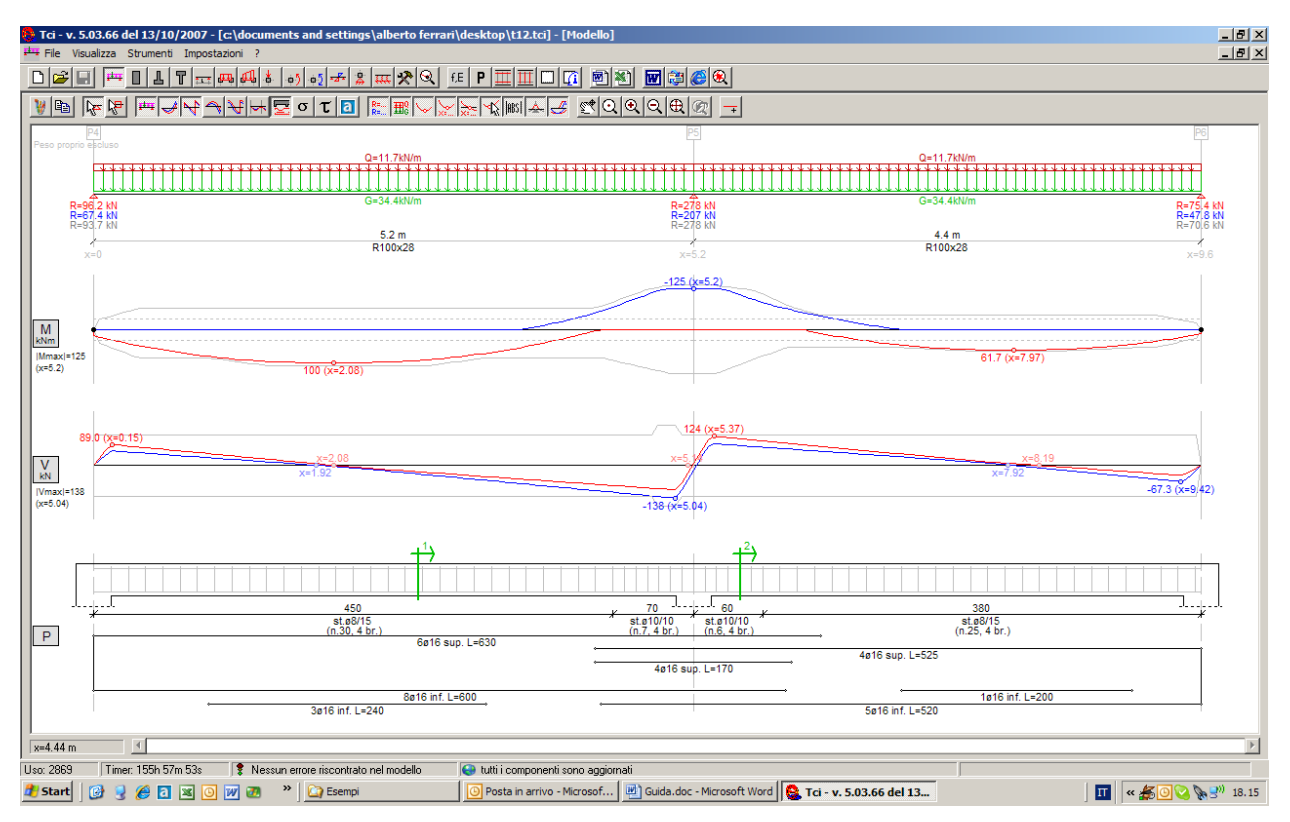

Fig. 7 - La progettazione è completa.

Prima di creare il file .dxf/.dwg si definiscono numero, posizioni e caratteristiche geometriche delle sezioni trasversali, premendo sul pulsante .

| Sez | ioni trasv   | ersali              |           |                                                                    |           |                                               | ×                               |
|-----|--------------|---------------------|-----------|--------------------------------------------------------------------|-----------|-----------------------------------------------|---------------------------------|
| N.  | x [m]        | Sezione             | Solaio sx | h <sub>sx</sub> [cm] r <sub>sx</sub> [cm]                          | Solaio dx | h <sub>dx</sub> [cm] r <sub>dx</sub> [cm] + · | Sezione 1                       |
| 2   | 5.6          | R100x28             | Predalle  | <ul> <li>✓ 28</li> <li>✓ 28</li> <li>✓ 28</li> <li>✓ 28</li> </ul> | Predalle  |                                               | (x- 1.07 m)                     |
| 3   |              |                     |           |                                                                    |           |                                               | 4ø16<br>st.ø8/15 4 br.<br>10ø16 |
|     |              |                     |           |                                                                    |           |                                               | × 100 ×                         |
| Ch  | iedi conferm | a prima dell'elimir | nazione   |                                                                    |           |                                               |                                 |

Fig. 8 - Definizione delle sezioni trasversali.

Premendo il pulsante i si aprirà Autocad; nel caso non vengano visualizzate le varie quote aprire e chiudere i vari stili di quotatura in Autocad.

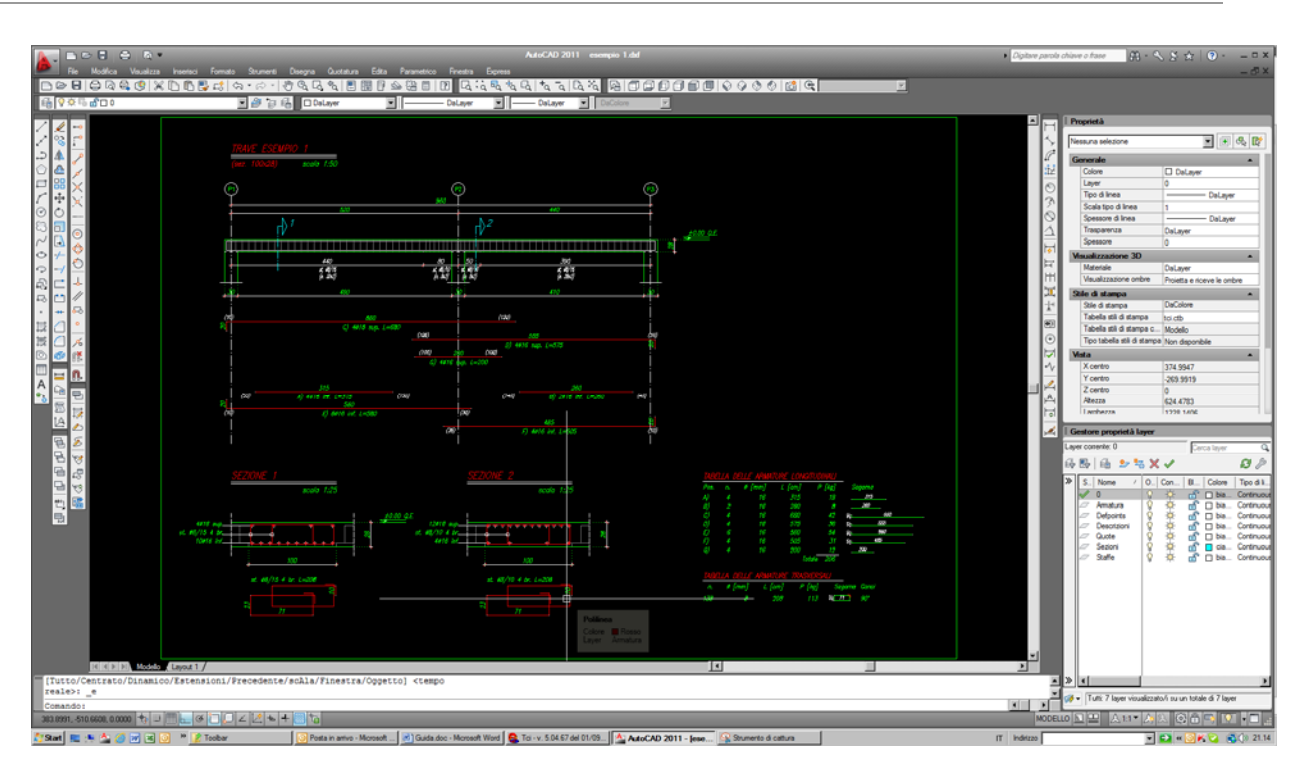

Fig. 9 - Finestra di AutoCAD.

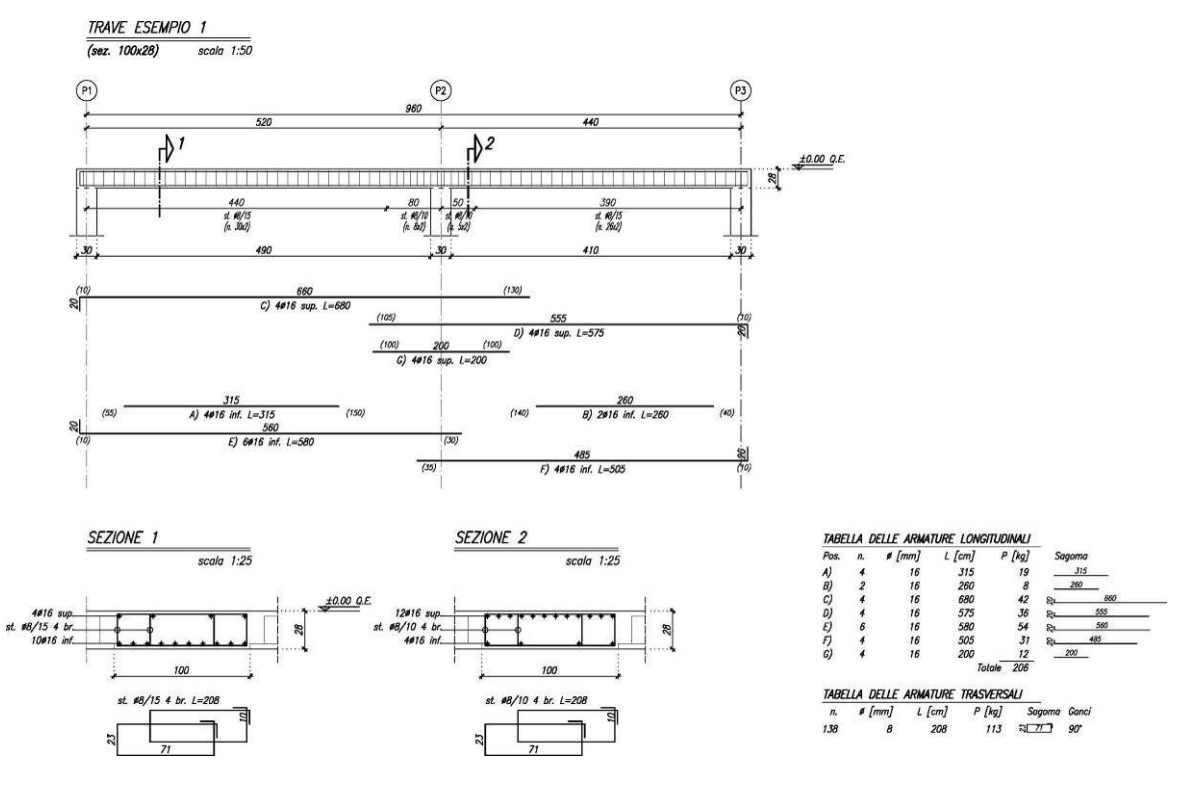

Fig. 10 - Disegno stampato.

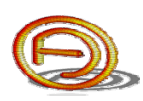

## 2. ANALISI DI UNA TRAVE SU SUOLO ELASTICO

Si ipotizzi di dover svolgere l'analisi su suolo elastico di una trave con sezione a T rovescio con i carichi caratteristici indicati nello schema strutturale seguente:

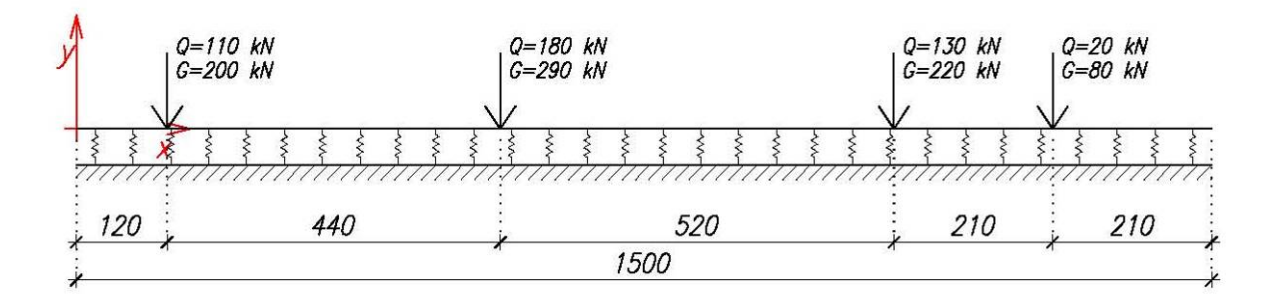

Fig. 11 - Schema di calcolo e sistema di riferimento.

Scegliete *Nuovo* dalla *toolbar* del form principale, quindi selezionate la finestra delle sezioni a T rovescio. Trattandosi di una trave continua senza variazioni di sezione o di costante di Winkler è sufficiente definire un'unica campata da 15 m. La sezione abbia per ipotesi larghezza d'anima 30 cm, larghezza totale 90 cm, altezza ali 40 cm ed altezza totale 80 cm.

| TCI - Travi continue iperstatiche - v. 5.01.12 del 28.11.2005 - by FERRARI ing. Alberto                                      |                                                                                                    |  |  |  |  |
|----------------------------------------------------------------------------------------------------|----------------------------------------------------------------------------------------------------|--|--|--|--|
|                                                                                                    |                                                                                                    |  |  |  |  |
|                                                                                                    | The second second secon |  |  |  |  |
|                                                                                                    | Campata Luce [m] Sezione                                                                                                    |  |  |  |  |
|                                                                                                    | 1 15 TR90x80 💽 🖪 🗙                                                                                                    |  |  |  |  |
|                                                                                                    | 2                                                                                                    |  |  |  |  |
| R=90 kN R=90 kN                                                                                                    |                                                                                                    |  |  |  |  |
| R=90 kN 15 m R=90 kN                                                                                                    |                                                                                                    |  |  |  |  |
| IR30X80                                                                                                    |                                                                                                    |  |  |  |  |
|                                                                                                    |                                                                                                    |  |  |  |  |
|                                                                                                    |                                                                                                    |  |  |  |  |
| 337 LNm (v=7.5 m)                                                                                                    |                                                                                                    |  |  |  |  |
| 1kN (v=0.0 m)                                                                                                    | 🔽 Chiedi conferma prima dell'eliminazione                                                                                                    |  |  |  |  |
|                                                                                                    |                                                                                                    |  |  |  |  |
|                                                                                                    |                                                                                                    |  |  |  |  |
| -90 kN (x=15                                                                                                    |                                                                                                    |  |  |  |  |
| x=6.38 m                                                                                                    |                                                                                                    |  |  |  |  |
| Sezioni a T rovescio                                                                                                    |                                                                                                    |  |  |  |  |
| Campata         Descrizione         B [cm]         b [cm]         H [cm]         h [cm2]         J [cm4]         +         • | b                                                                                                    |  |  |  |  |
| 1 TR90x80 90 30 80 40 4800 2080000 🗔 🗙                                                                                       |                                                                                                    |  |  |  |  |
|                                                                                                    | I I I I I I I I I I I I I I I I I I I                                                                                                    |  |  |  |  |
|                                                                                                    |                                                                                                    |  |  |  |  |
|                                                                                                    | * *                                                                                                    |  |  |  |  |
| I Chiedi conferma prima dell'eliminazione                                                                                    |                                                                                                    |  |  |  |  |
| Uso: 935 Timer: 48h 17m 58s 🔋 Ressun errore riscontrato nel modello                                                          |                                                                                                    |  |  |  |  |
| 🦺 Start 🛛 🞯 🧕 🌆 🕖 🖸 🕵 🏷 🥔 🕑 🎽 🏠 C:\Sed\Software FDIA\T 🔤 Tci - Guida dell'utente.do 🕵 TC                                     | I - Travi continue i 🔲 👖 🍕 🍦 🔜 🧐 💥 22.44                                                                                                    |  |  |  |  |

Fig. 12 - Definizione della lunghezza e delle dimensioni della sezione.

Eliminate i vincoli rigidi che vengono definiti di default, definite la costante di Winkler (30 N/cm<sup>3</sup> nell'esempio), quindi definite i carichi concentrati permanenti e variabili indicati nello schema di calcolo.

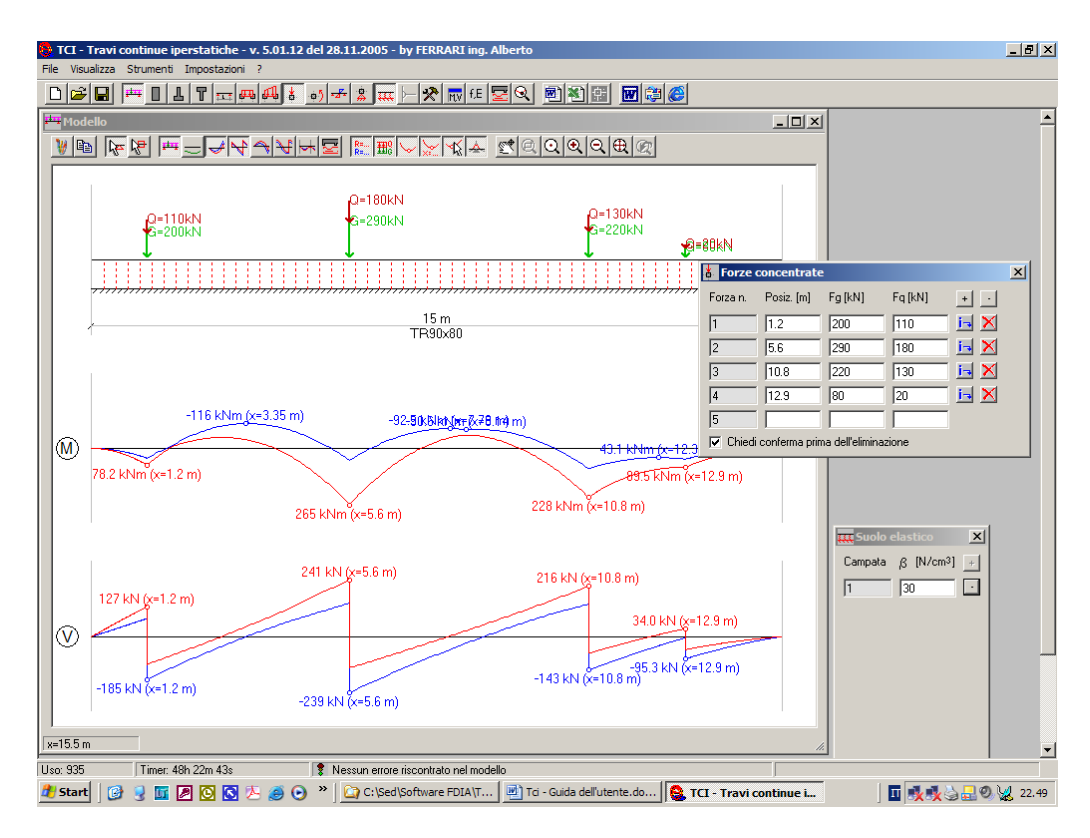

Fig. 13 - Definizione della costante di sottofondo e dei carichi concentrati applicati.

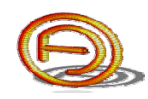

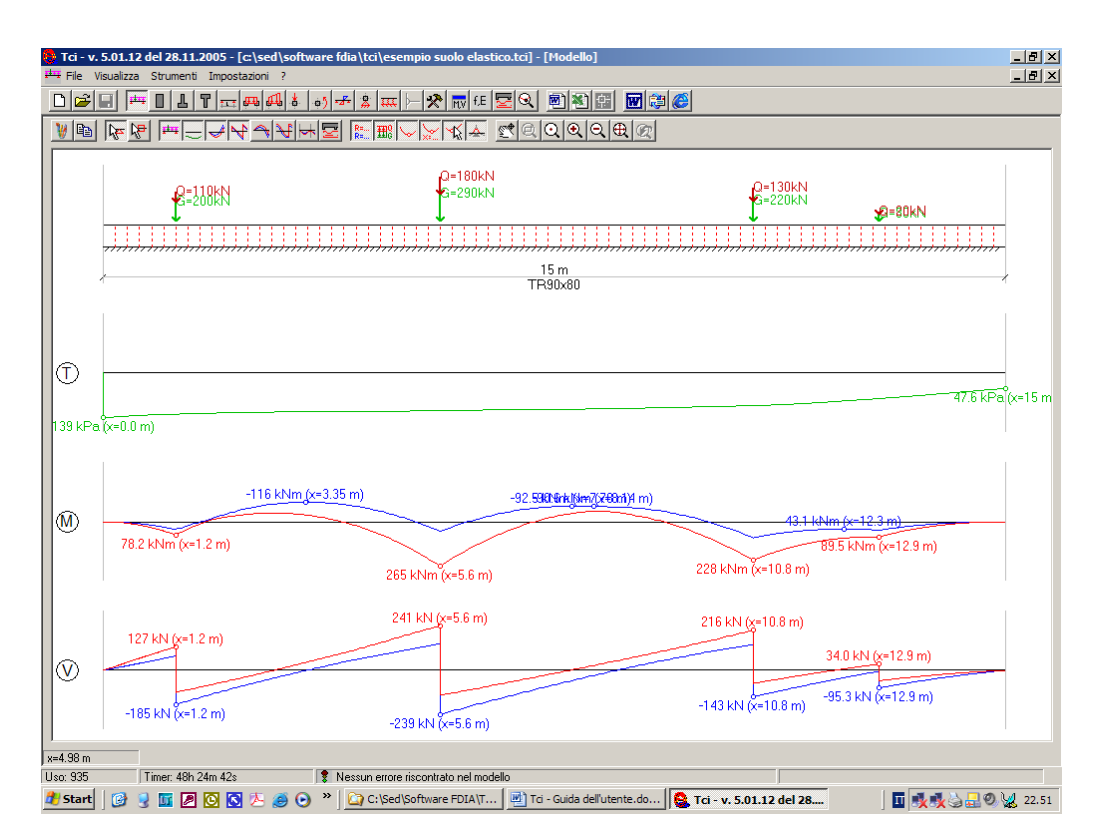

Evidenziate oltre i diagrammi di taglio e momento le massime pressioni su terreno.

Risultato dell'analisi, massima pressione su suolo 139 kPa, momento superiore max 116 kNm, momento inferiore max 265 kNm.